## A. Vor Wettkampfbeginn

- a. Wettkampfliste links aus der Liste mit Maus "Doppelklick" auswählen.
  - → Bei mehreren Altersklassen/Listen muss so ggf. zwischen verschiedenen Listen gewechselt werden!
- b. Wettkampf von "**Startliste offiziell**" auf "**in Bearbeitung**" setzen.
- c. Bei Wettkampfbeginn Startzeit setzen (neben "Echt Start" auf die Stoppuhr klicken)
- d. Athleten die abgemeldet/disqualifiziert sind oder nicht antreten eintragen:
  - → Maus "Rechtsklick" auf gelbes Feld "Best" des Athleten und entsprechendes auswählen (oder abg. / disq. / n.a. in das Feld "V1" eintragen). (→Verzicht siehe B. 6.)
- → <u>Bei Problemen:</u> Immer vorrangig die wichtigere Papierliste führen!

## B. Werte eingeben

- 1. Athleten durch Anklicken **auswählen** (dann ist er **blau** hinterlegt).
- 2. "Vorlegen" anklicken (in der Leiste am unteren Rand; Athlet ist dann türkis hinterlegt).
- 3. (wenn nötig, oben den richtigen Versuch "V1, V2, …" auswählen).
- 4. [ENTER/EINGABE] drücken oder Versuchsuhr rechts unten mit Klick auf "Uhr" starten.
- 5. Windwerte in das linke Feld eingeben.  $\rightarrow$  dann [ENTER/EINGABE]
- 6. **Weite** in das rechte Feld eingeben. →dann [ENTER/EINGABE] <u>oder</u> "Senden" klicken.
  - → oder: **[x]** für <u>ungültig.</u>
  - → oder: [-] für <u>ausgelassen.</u>
  - → oder: [r] in nächsten Versuch eintragen, wenn auf die <u>restlichen</u> Versuche <u>verzichtet</u>.
- Nächsten Athleten vorlegen → dann [ENTER/EINGABE] <u>oder</u> "Vorlegen" drücken. → Schritt 4. oder ggf. Liste wechseln (s.o. A. a.).

# C. Athleten für Endkampf bestimmen/ "Stürzen"; meistens nach dem 3. Durchgang

- 1) Auf "**Stürzen**" klicken (in der Leiste am oberen Rand).
- 2) Voreinstellungen (Versuch: 4, Plätze: 8) belassen.

Die links grün hinterlegten Athleten erhalten weitere Versuche.

- 3) "Stürzen" klicken.
- 4) Alle qualifizierten Athleten erscheinen in (gedrehter) Reihenfolge.
  - → <u>Bei Problemen:</u> Endkampf manuell bestimmen!

## D. Nach Wettkampfende

- (1) Endzeit setzen (neben "Endzeit" auf die Stoppuhr klicken).
- (2) Wettkampfstatus von "in Bearbeitung" auf "Beendet" setzen.

## Hinweise:

- [...]  $\rightarrow$  Taste auf der **Tastatur**.
- <u>Werte</u> können <u>ohne Kommas</u> eingegeben werden:
  Bsp. Weite: 556 → automatisch 5,56m / Bsp. Wind: -05 → automatisch -0,5
- Programm springt nach [ENTER/EINGABE] automatisch ins nächste Feld; es muss und darf dann nicht jedes Mal mit der Maus angeklickt werden. Gelb umrahmtes kann durch [ENTER/EINGABE] bestätigt werden.
   (Also: Nach erstem Klick auf "Vorlegen" (s.o. B. 2.), Uhr ist gelb hinterlegt [ENTER/EINGABE] startet Uhr, springt weiter zu Wind, kann direkt eingegeben werden [ENTER/EINGABE], springt in Weite, kann direkt eingegeben werden [ENTER/EINGABE], "Vorlegen" gelb hinterlegt [ENTER/EINGABE], nächster Athlet wird vorgelegt [ENTER/EINGABE] → Beginnt wieder mit Uhr.)
- <u>Bei Problemen</u>: Oben in der Leiste "Hilferuf" anklicken. Als Nachricht die Anlage (zB Weit 1) eingeben und "Hilferuf" drücken.